#### www.turbofaktura.sk

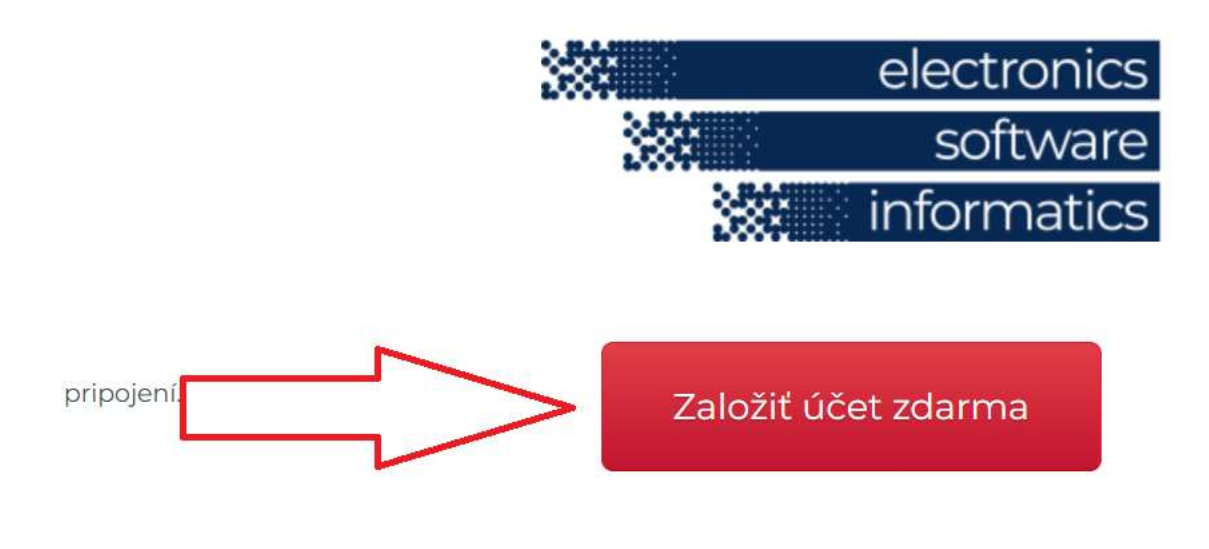

#### Následne sa prihlásite:

Registrácia prebehla úspešne, teraz sa môžete prihlásiť

## Prihlásenie do fakturácie

E-mail

skuska@gmail.com

Heslo

Prihlásiť Neviete heslo?

incritic nesh

.....

#### Následne Vám vyskočí hláška:

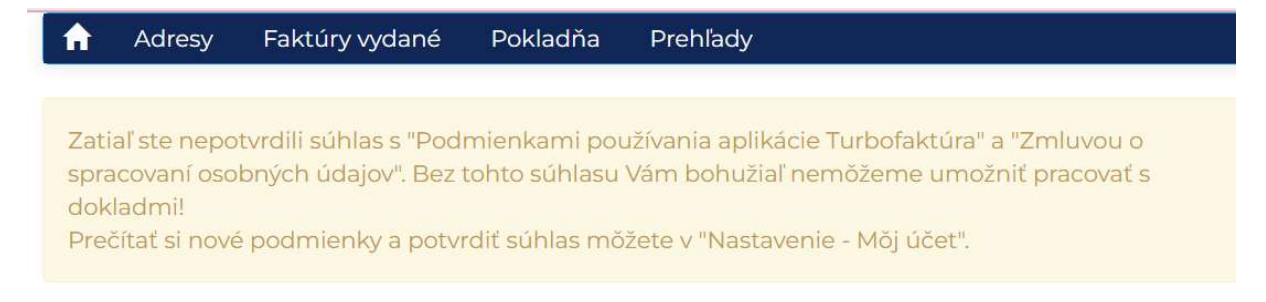

#### Toto vyriešite zaznačením:

| Staré heslo                                                                          |                                                                                                    |
|--------------------------------------------------------------------------------------|----------------------------------------------------------------------------------------------------|
| Nové heslo                                                                           |                                                                                                    |
| Heslo znovu                                                                          |                                                                                                    |
| Vzhľudom k Nariadeniu Ev<br>Nrípade, že súhlasíte s tými<br>nevúhlasíte s podmienkam | opského parlamentu a Rady (EU) 2016/679 (GDPR) sme nútený upraviť používanie a<br>to podmienkami, potom Vás prosíme o potvrdenie Vašeho súhlasu a voľbu Uložiť na<br>i, možete si svoj účet založený v Turbofaktúre zmazať. |
| 🗹 Prečítal(a) som a súhlas                                                           | ím s Podmienkami používania aplikácie Turbofaktúra                                                                                                    |
| ✓ Prečítal(a) som a súhlas                                                           | ím so Zmluvou o spracovaní osobných údajov                                                                                                    |
| Storno                                                                               | Uložiť nastavenie                                                                                                    |

#### Následne sa nám zobrazí ponuka:

# FirmaImage: AdresyImage: Adresy

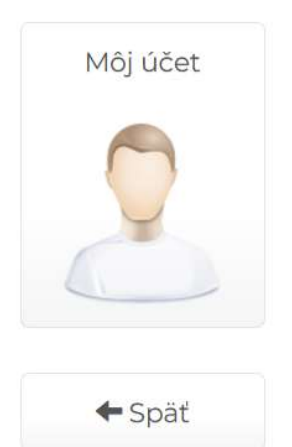

Ako prvé si nastavíme firmu kliknutím na ikonu "Firma"

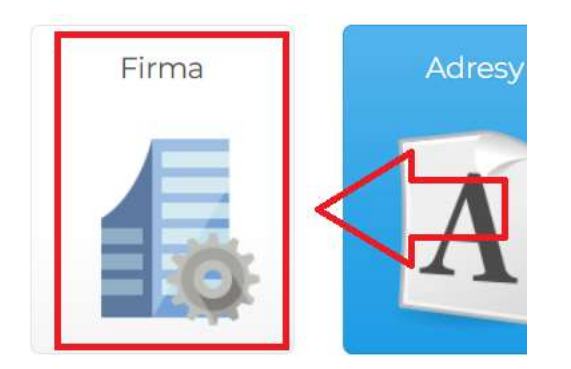

Z ďalšej možnosti si klikneme na ikonu "Údaje firmy"

# Firma

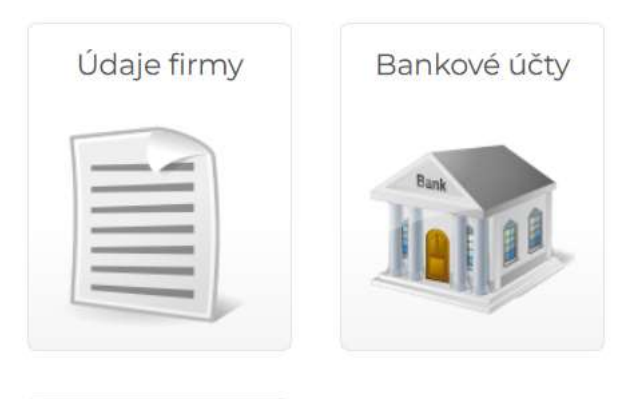

🗲 Späť

Ak máte s.r.o., tak odporúčam si firmu vyhľadať na stránke <u>www.orsr.sk</u> a podľa nej doplniť nasledovné:

## Firma

| Názov firmy           | S.r.o.                                                                            |                   |  |
|-----------------------|-----------------------------------------------------------------------------------|-------------------|--|
| Meno                  | meno a priezvisko konateľa                                                        |                   |  |
| Ulica                 | ulica a číslo podľa ORSR                                                          |                   |  |
| PSČ, mesto            | psč mesto podľa ORS                                                               |                   |  |
| Štát                  | Slovensko 🗸                                                                       |                   |  |
| IČO                   | ičo                                                                               |                   |  |
| DIČ                   | DIČ                                                                               |                   |  |
| IČ DPH                | IBA AK STE PLATCOM                                                                |                   |  |
|                       | ✓ Platca DPH                                                                      |                   |  |
| E-mail                | uctyveronsro@gmail.com                                                            |                   |  |
| Telefón               | odporúča sa zadať                                                                 |                   |  |
| dala a abab yagista   |                                                                                   |                   |  |
| daje z obch. registra | Firma je zapísaná v Obchodnom registri Okresného<br>súdu… Odiel:, Vložka číslo: 🥻 |                   |  |
|                       |                                                                                   |                   |  |
|                       |                                                                                   |                   |  |
| Storno                |                                                                                   | Uložiť nastavenie |  |

POZOR!!! Na údaje z ORSR!!! Niektoré firmy sú zapísané v Obchodnom registri Mestského súdu a NIE Okresného súdu. To nájdete v tejto časti na stránke <u>www.orsr.sk</u>

#### Výpis z Obchodného registra Mestského súdu Bratislava III

Tento výpis má len informatívny charakter a nie je použiteľný pre právne úkony !

Oddiel je nad obchodným menom:

Oddiel: Sro

Obchodné meno:

Sídlo:

Vložka je v pravom hornom rohu:

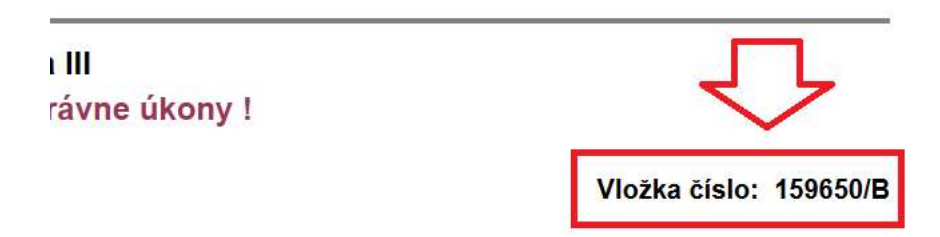

Ak je podnikateľ SZČO (čiže má živnostenské oprávnenie) tak údaje vypĺňa zo stránky www.zrsr.sk nasledovne:

| Nazov firmy       | Ferko Mrkvička                                          |
|-------------------|---------------------------------------------------------|
| Meno              | Ferko Mrkvička                                          |
| Ulica             | ulica a číslo podľa www.zrsr.sk                         |
| PSČ, mesto        | psč mesto podľa zrsr                                    |
| Štát              | Slovensko                                               |
| IČO               | ičo                                                     |
| DIČ               | DIČ                                                     |
| IČ DPH            | IBA AK STE PLATCOM                                      |
|                   | Platca DPH                                              |
| E-mail            | uctyveronsro@gmail.com                                  |
| Telefón           | odporúča sa zadať.                                      |
|                   |                                                         |
|                   |                                                         |
| E-mail<br>Telefón | Platca DPH   uctyveronsro@gmail.com   odporúča sa zadat |

Predvyplnené údaje v časti "Údaje z obch.registra" je nutné celé prepísať podľa vzoru vyššie a doplniť o údaje zo stránky <u>www.zrsr.sk</u> nasledovne:

# Výpis zo živnostenského registra

Tento výpis má informatívny charakter a nie je použiteľný pre právne

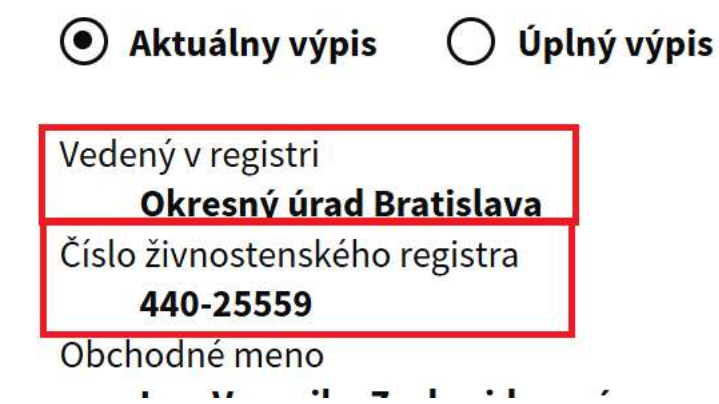

POZOR!!! AK NIE STE PLATCOVIA DPH, tak toto nesmie byť zaznačné!!!

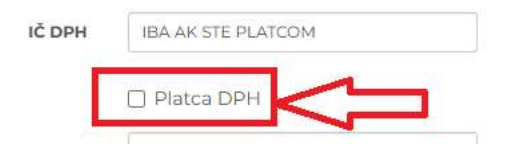

Stlačíme "Uložiť nastavenia" a vyberieme si "Bankové účty"

| F | ir | m | าล |
|---|----|---|----|
|   |    |   |    |

| Údaje <mark>f</mark> irmy | Bankové účty |
|---------------------------|--------------|
|                           | Bank         |
| <b>←</b> Späť             |              |

Zadáme "Nový bankový účet"

| Bankové           | účty  |
|-------------------|-------|
| Nový bankový účet |       |
| IBAN              | SWIFT |
| 🗲 Späť            |       |

#### A zadáme ho v tvare IBAN. Sem uvádzame PONIKATEĽSKÝ ÚČET!!!

## Nový bankový účet

| IBAN  | SK111100000012345678                   |   |  |
|-------|----------------------------------------|---|--|
| SWIFT | SUBASKBX Všeobecná úverová banka, a.s. | ~ |  |
|       |                                        |   |  |
|       | Východiskový účet                      |   |  |
|       | Východiskový účet                      |   |  |

"Východiskový účet" nechávame zaznačené. Dáme "Uložiť"

## Bankové účty

| BAN                  | SWIFT    | Východiskový | Akcia   |
|----------------------|----------|--------------|---------|
| SK111100000012345678 | SUBASKBX | Ano          | Upraviť |
|                      |          |              |         |

Tu vidíme,. Že účet môžeme "Upraviť", alebo "Zmazať" kedykoľvek. Dáme "Späť" a ešte raz "Späť" v tejto časti:

## Firma

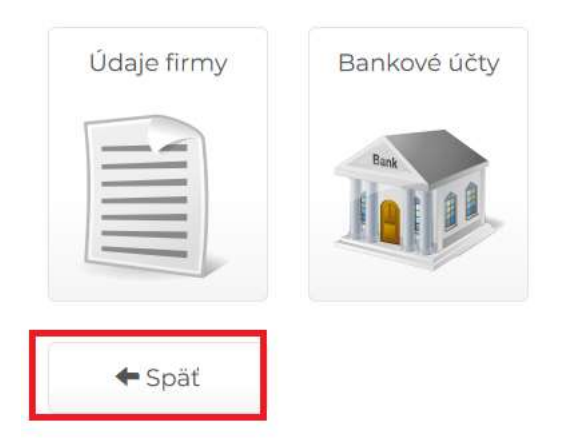

Vrátime sa k úvodným modulom, kde:

#### Nastavenie

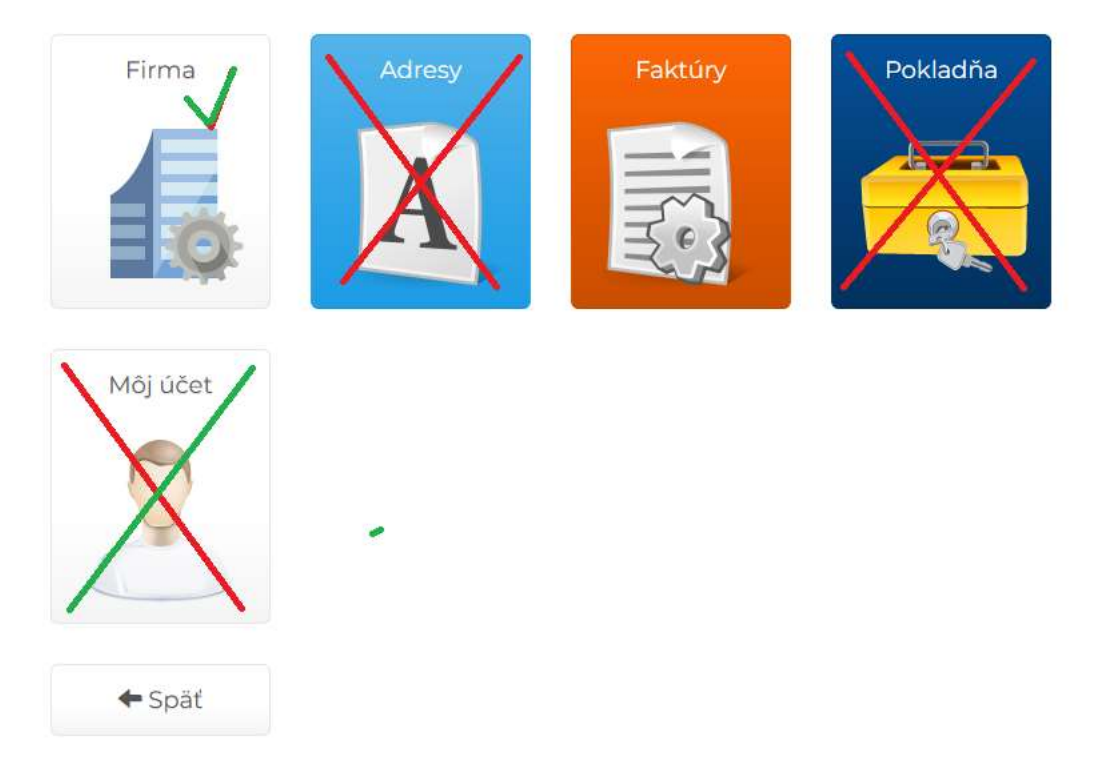

Pre správne fungovanie nie je nutné nastavovať "Adresy" a ani "Pokladňu". Pokladňu si môžete nastaviť v prípade, ak budete tlačiť hotovostné doklady k faktúram. Ale v tom prípade si prioritne treba zistiť, či Vaše služby nepodliehajú zákonu o ERP. Lebo ak áno, tak nesmiete tlačiť príjmové doklady, ale musíte tlačiť bločky z ERP pokladni. Keď ale peniaze prijímate len na účet, tak túto časť vôbec nemusíte nastavovať. "Môj účet" sme nastavovali v úvode, takže nám ostáva už len časť "Faktúry"

Toto odporúčam poriadne nastaviť a už nikdy viac to riešiť nebude treba:

| Faktúry         |              |                  |                   |             |
|-----------------|--------------|------------------|-------------------|-------------|
| Vybrané položky | Číselné rady | Texty na faktúre | Pečiatka a podpis | Text emailu |
|                 |              |                  | i                 |             |
| Logo na faktúre | QR kód       |                  |                   |             |
|                 |              |                  |                   |             |
| ← Späť          |              |                  |                   |             |

Pôjdeme postupne. Najprv kliknime na "Vybrané položky" a tam si nastavte hlavne "Forma úhrady" ako "Prevodom"

Uložiť

### Nastavenie položiek faktúr

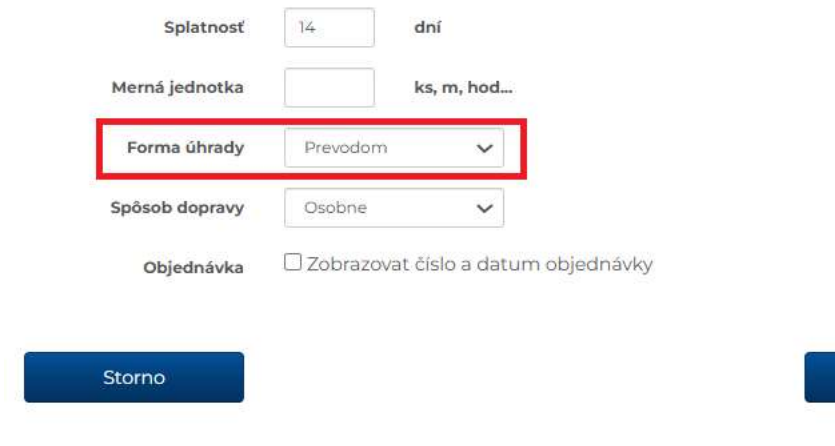

Ďalej "Číselné rady"

| Čísel      | né rady | /         |              |                |  |
|------------|---------|-----------|--------------|----------------|--|
| Nový čísel | Iný rad |           |              |                |  |
| Prefix     | Formát  | Poznámka  | Východiskový | Akcia          |  |
| 2025       | XXXXX   |           | Ano          | Upravit        |  |
| Čísel      | né rady | / vydanýc | h predfakt   | :úr            |  |
| Nový čísel | lný rad |           |              |                |  |
| Prefix     | Formát  | Poznámka  | Výchozí      | Akce           |  |
| 112025     | XXXX    |           | Ano          | Upravit Zmazať |  |

Tu sa stačí venovať len nastaveniu "Číselné rady", lebo to bude číslovanie Vašich faktúr. Predfaktúry nemusíte vôbec nastavovať, keďže sa budú používať maximálne príležitostne, ak vôbec. POZOR!!! Číslo (alebo písmená), ktoré dáte do "Prefix číselného radu" bude pre program ako "text", čiže nemenné. Celý rok bude program používať tento prefix, ktorý musíte VŽDY K 01.01. zmeniť! Aby program začal číslovanie od znova.

Podľa zákona sa každý rok začína od čísla "1" a teda, 01.01. musí byť Vaša prvá vydaná faktúra prvá a teda niekde na konci musí mať JEDNOTKU. To, čo je pred ňou je na Vašom uvážení. Čiže napr. môžete mať "prefix" 25111 kde 25 je rok, v ktorom faktúry vystavujete a 111 predstavuje Vaše posledné čísla z Vášho IČA. Následne si "Formát" dáte XXX, čo je zároveň číslovanie faktúr a teda Vaša prvá faktúra bude napr. 25111001 a druhá 25111002 a tak ďalej... odporúčam, aby ste si dali len 3x písmeno X do kolonky "Formát", ak nepredpokladáte, že za rok vystavíte viac ako 999 faktúr... Následne si každý rok (čiže vždy 01.01.) nastavte novú číselnú radu ako "východiskovú", aby Vám novú faktúru vždy počítalo od "jednotky". A dáme "uložiť"

## Nový číselný rad vydaných faktúr

| Prefix číselného radu | 25111    | časť číselného radu, ktorá sa nemení    |
|-----------------------|----------|-----------------------------------------|
| Formát                | xxx      | XXXX - prvá faktúra bude mať číslo 0001 |
| Poznámka              |          |                                         |
|                       | 🗹 Použiť | ako východiskový                        |
|                       |          |                                         |
|                       |          |                                         |

Program bude používať to číslovanie, ktoré je označené ako "východiskové"

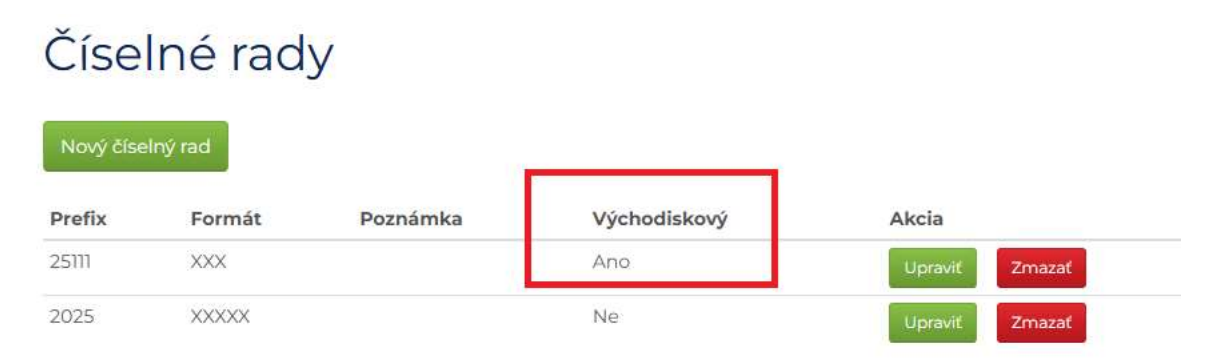

Následne dáme "späť" a nastavíme si "Texty na faktúre" :

| Faktúry         |              |                  |                   |             |
|-----------------|--------------|------------------|-------------------|-------------|
| Vybrané položky | Číselné rady | Texty na faktúre | Pečiatka a podpis | Text emailu |
|                 |              |                  | i                 |             |

Táto časť je nastavená správne, ale podľa uváženia si môžete dopísať text napr. do textu za položkami faktúr:

## Texty pred/za položkami faktúr

Text pred položkami faktúry (napr. Fakturujeme Vám atď.)

| Fakturujeme Vám                               |    |
|-----------------------------------------------|----|
| Text pred položkami faktúry (Dobropis)        |    |
| Dobropisujeme Vám                             | 11 |
| Text pred položkami faktúry (Ťarchopis)       |    |
| Ťarchopisujeme Vám                            | 11 |
| Text za položkami faktúry                     |    |
| napr. si firma bude účtovať úroky z omeškania |    |
|                                               |    |
|                                               |    |

Text v časti "Vyplní odberatel" v prípade dobropisu

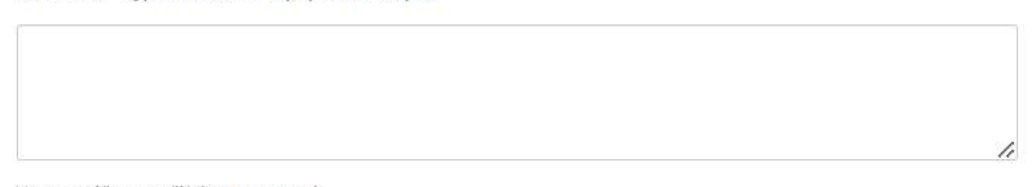

V texte môžete použiť tieto premenné:

%cislo% - číslo faktury, %datumdoruceni% - miesto na dátum prijatia, %razitkopodpis% - miesto na pečiatku a podpis

#### Dáme "uložiť".

#### Faktúry

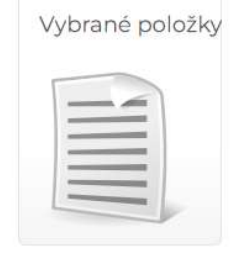

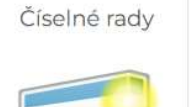

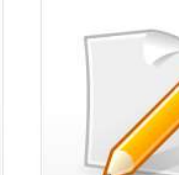

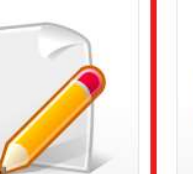

Texty na faktúre

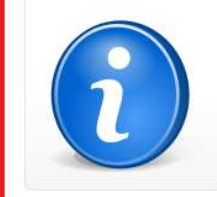

Pečiatka a podpis

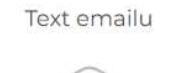

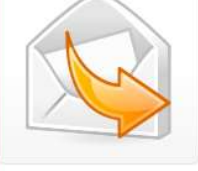

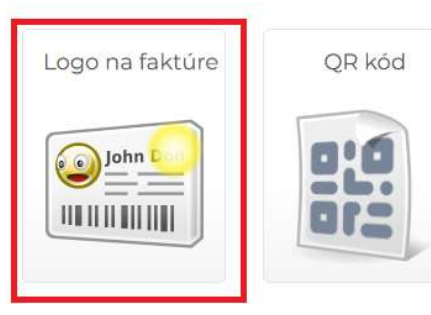

"Pečiatka a podpis" + "Logo na faktúre" sa Vám budú pekne zobrazovať, keď si ich tam nahráte. Treba mať sken, prípadne profesionálne pripravené súbory, ktoré si naimportujete a faktúra získa profesionálny nádych.

"Text emailu" je dobre nastavený, nie je potrebné ho meniť. Akurát odporúčam označiť, že si želáte poslať kópiu dokladu na vlastný e-mail. Dobrá pomôcka v prípade pochybností, či ste mail obchodnému partnerovi poslali...

## Text emailu

| Dobrý deň,                                                          |                                                                                                    |                                                 |
|---------------------------------------------------------------------|----------------------------------------------------------------------------------------------------|-------------------------------------------------|
| v prílohe V                                                         | ám posielame faktúru na čiastku %čiastka% EUR. Prosím o uhradenie do %                                                                                          | %splatnost%.                                    |
| Prajem pel                                                          | kný deň!                                                                                                    |                                                 |
|                                                                     |                                                                                                    |                                                 |
| texte môže                                                          | te použiť tieto premenné:                                                                                                    |                                                 |
| / texte môže<br>% <b>číslo%</b> - čísl                              | te použiť tieto premenné:<br>lo faktúry, <b>%čiastka%</b> - celková čiastka na faktúre, <b>%splatnosť%</b> - dátum sp                                           | olatnosti, % <b>cisloobj%</b> - číslo objednávk |
| / texte môže<br><b>«číslo%</b> - čísl<br><b>2 Poslať k</b> o        | te použiť tieto premenné:<br>lo faktúry, <b>%čiastka%</b> - celková čiastka na faktúre, <b>%splatnosť%</b> - dátum sp<br><b>ópiu dokladu na vlastný e-mail</b>  | olatnosti, % <b>cisloobj%</b> - číslo objednávk |
| / texte môže<br>& <b>číslo%</b> - čísl<br><mark>⁄ Poslať k</mark> o | te použit tieto premenné:<br>lo faktúry, <b>%čiastka</b> % - celková čiastka na faktúre, <b>%splatnosť%</b> - dátum sp<br><b>ópiu dokladu na vlastný e-mail</b> | olatnosti, % <b>cisloobj%</b> - číslo objednávk |

A dôležité posledné nastavenie, je QR kód:

#### Faktúry

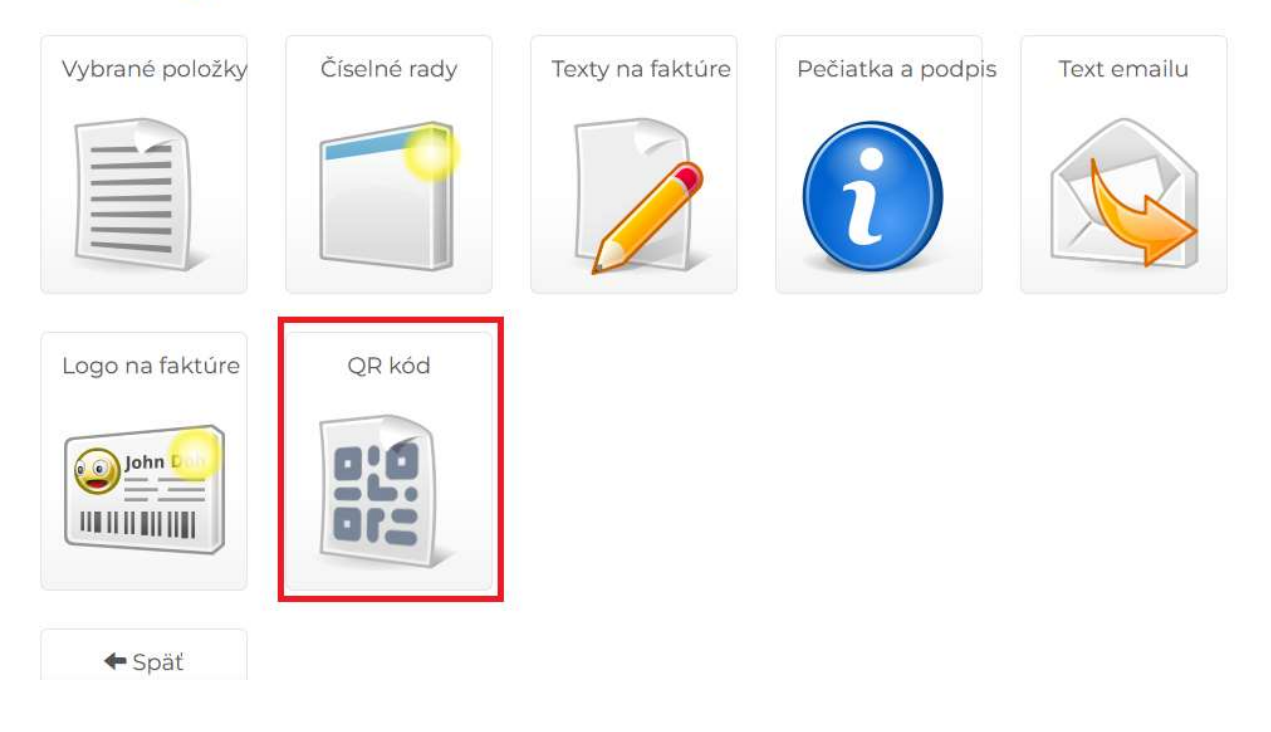

|             | Adresy      | Faktúry vydané           | Pokladňa                 | Prehľady                                     |                       |
|-------------|-------------|--------------------------|--------------------------|----------------------------------------------|-----------------------|
| QR          | kóc         | k k                      |                          |                                              |                       |
| Typ QR kó   | ódu         | PAY by                   | square 🗸                 |                                              |                       |
| Kód sa tlað | čí v prípad | e, že zostáva k úhrade f | aktúry viac ako <b>r</b> | ula a je správne vyplnený IBAN Vášho bankove | ého účtu.             |
|             | 8918        |                          |                          | _                                            | and the second second |
|             | Storno      |                          |                          |                                              | Uložiť                |

A to Vám zabezpečí, že na faktúre bude QR kód, ktorý umožňuje jednoduchšiu úhradu faktúry cez internet banking. Dáme "Uložiť". Po tomto nastavení si môžeme rovno kliknúť na "Faktúry vydané"

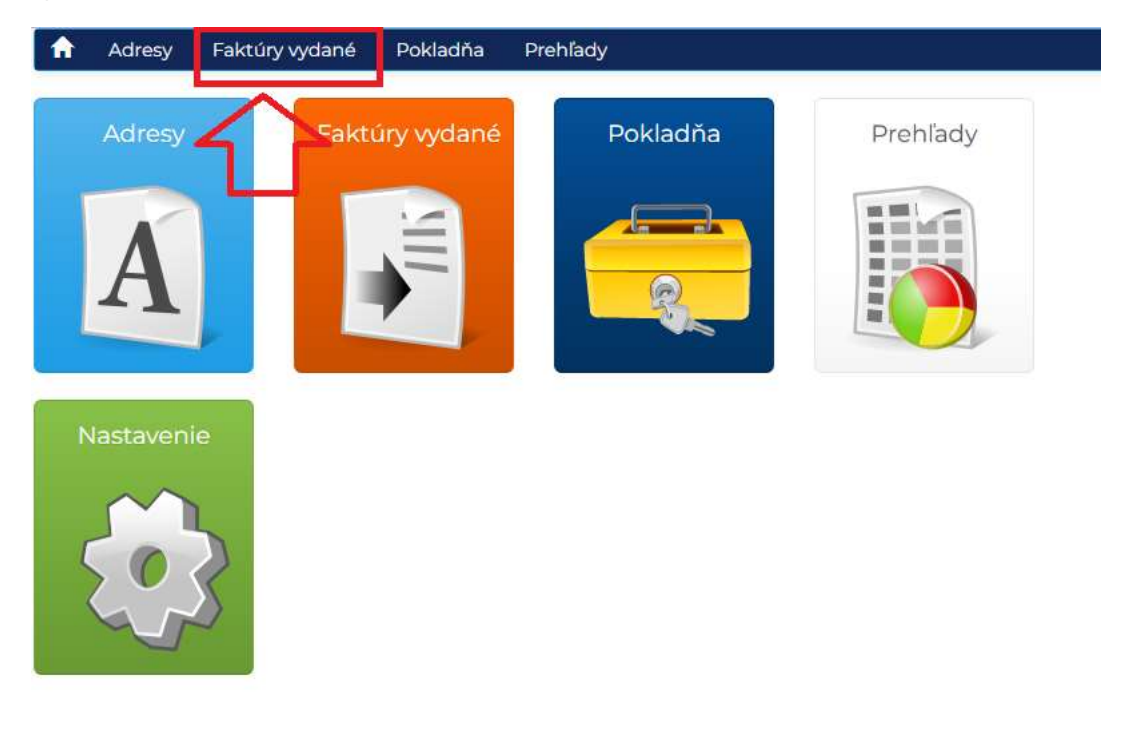

#### Následne si zvolíme možnosť "Pridať faktúru"

| II Adicity        | Faktúry vydané P | okladňa Prehľady   |              |        | uctyveror | nsro@gmail.com | <b>\$</b> - |
|-------------------|------------------|--------------------|--------------|--------|-----------|----------------|-------------|
| Pridať 1          | faktúru          | Pridať predfaktúru |              |        |           |                |             |
| Číslo faktúry 💙   | Dátum vyst.      | Firma / Meno       | Dátum splat. | Celkom | Stav      | Тур            |             |
|                   |                  |                    |              |        | 102       | × - ·          | Filtrovať   |
| vič nebolo nájden | é                |                    |              |        |           |                |             |
|                   |                  |                    |              |        |           |                |             |
|                   |                  |                    |              |        |           |                |             |
| Statistika        |                  |                    |              |        |           |                |             |

< Späť

#### Nová vydaná faktúra

| Číslo                                | 25111001                           | iii                |             |          |             |            |        |        |
|--------------------------------------|------------------------------------|--------------------|-------------|----------|-------------|------------|--------|--------|
| Názov firmy                          | Zadajte názov fi                   | rmy                |             | + 0      | ŝ           |            |        |        |
| Forma úhrady                         | Prevodom                           | ~                  |             |          |             |            |        |        |
| Dátum vystavenia                     | 22.01.2025                         | ×                  |             |          |             |            |        |        |
| Dátum splatnosti                     | 05.02.2025 i                       | ×                  | Viac položi | ek 🎔     |             |            |        |        |
| ×t                                   |                                    |                    | СM          | počet MJ | cena MJ     | Zľava %    | Celkom |        |
|                                      |                                    |                    |             |          |             |            |        | +      |
| ohyb medzi položkami pomoc<br>mazané | cou 🕹 🕇 práz <mark>dn</mark> e ria | adky na konci budú | 2           |          | Celkom      | 0,00       |        |        |
| Storno                               |                                    |                    |             |          | Uložiť a po | slať email |        | Uložiť |

Tu odporúčam kliknúť si na znamienko "+", čo znamená "pridať novú adresu" a v tomto prípade zadáme "IČO" klienta a "Nájdi v databázi"

| A | Adresy | Faktúry | v vydané | Pokladňa | Prehľady           |
|---|--------|---------|----------|----------|--------------------|
|   |        | IČO     | 4614664  | 4        | Q Nájdi v databázi |
|   |        |         | Π        |          |                    |

Ak ste pripojený na internet, program si sám stiahne potrebné údaje. Je dôležité doplniť e-mail!,

| Štát    | Slovensko         | ~ |
|---------|-------------------|---|
| E-mail  | dőležité@zadat!!! |   |
| Tolofán |                   |   |

Vďaka tomu mailu budete môcť faktúry odosielať priamo zo systému. Dáme "Uložiť"

Následne zadáme správne dátumy. Všetky sa nám zobrazia, ak dáme "Viac položiek". Tu je dôležité, aby sme mali vyplnený bankový účet (ktorý sme si už nastavili, takže by tam mal byť vždy predvyplnený). Dátum vystavenia a dátum dodania odporúčam dávať ROVNAKÝ!!! A to najneskôr v posledný deň mesiaca, za ktorý sa faktúra vystavuje. Napr. ak sa fakturuje za mesiac 1/2025, tak dátum vystavenia a dátum dodania budú 31.01.2025 a NIE 01.02.2025.

## Nová vydaná faktúra

| Názov firmy      | MY BRAIN AG  | ADEM | IY s. r. o.      |             |            | +     | C |
|------------------|--------------|------|------------------|-------------|------------|-------|---|
|                  | MY BRAIN ACA | DEMY | s. r. o., Mojmír | ova 1035/20 | , Smižany  |       |   |
| Forma úhrady     | Prevodom     |      | ~                |             |            |       |   |
| Dátum vystavenia | 22.01.2025   | Ħ    | ×                |             | - Y        | 7     |   |
| Dátum splatnosti | 05.02.2025   | I    | ×                |             | Vincipalož | ink 🐱 |   |

#### Ako posledný krok zadáme text:

| Text                                                                       | СM | počet MJ | cena MJ      | Zľava %   | Celkom |        |
|----------------------------------------------------------------------------|----|----------|--------------|-----------|--------|--------|
|                                                                            |    |          |              |           |        | +      |
| pohyb medzi položkami pomocou 🕹 🕇 prázdne riadky na konci budů<br>vymazané |    |          | Celkom       | 0,00      |        |        |
| Storno                                                                     |    |          | Uložiť a pos | lat email |        | Uložiť |

Ak chceme pridať ďalší riadok, tak treba použiť šípky (ako je na obrázku znázornené) alebo znamienko "+", ktoré je na konci riadka. Do textu je nutné zadať konkrétnu službu, presnú činnosť! Nesmie sa uvádzať text ako napr. "žiak", "služba", "provízia" a podobne. Text musí byť výstižný, napr. "Provízia za sprostredkovanie žiakov", alebo "Lektorské služby – výučba anglického jazyka" a podobne...

| Text                                                                       | СM   | počet MJ | cena MJ | Zľava % | Celkom |   |
|----------------------------------------------------------------------------|------|----------|---------|---------|--------|---|
| lektorské služby - výučba anglického jazyka                                | žiak | 15       | 10      |         | 150,00 | + |
|                                                                            |      |          |         |         |        |   |
| pohyb medzi položkami pomocou 🕹 🕇 prázdne riadky na konci budú<br>vymazané |      |          | Celkom  | 150,00  |        |   |

Následne vyplníme MJ, čo je "merná jednotka" a teda napr. "žiak", "hodina", "ks".... a dáme "Uložiť".

| Číslo faktúry 💙 | Dátum vyst. | Firma / Meno              | Dátum splat. | Celkom   | Stav  |      | Тур   | 6      |           |                  |          |                          |
|-----------------|-------------|---------------------------|--------------|----------|-------|------|-------|--------|-----------|------------------|----------|--------------------------|
|                 |             |                           |              |          | -     | ~    |       | ~      | Filtrovat | ]                |          |                          |
| 25111001        | 22.01.2025  | MY BRAIN ACADEMY s. r. o. | 05.02.2025   | 150,00   |       | N    | F     |        | Ø         | PDF              |          | Ďalšie                   |
| 1-1/1 položiek  |             |                           |              | Z - zapl | atené | Zp - | Zapla | tené p | edfaktúro | u, <b>N</b> - Ne | zaplater | né, <b>Č</b> - Čiastočne |

Následne je možné vystavenú faktúru "upraviť", pozrieť si ju v "PDF", poslať mailom (ak ste zadali mail odberateľa, tak ťuknutím na "obálku" pošlete faktúru mailom). Užitočná funkcia je aj kópia faktúry. Kliknete na "Ďalšie" a vyberiete "Kópia"

| Filtrovat                         |             |
|-----------------------------------|-------------|
| 🖸 PDF 🜌                           | Ďalšie      |
| dfaktúrou, <b>N</b> - Nezaplatene | 🗏 Kópia 🧲   |
|                                   | \$ Uhradiť  |
| 0.00                              | 🗙 Zmazať    |
| 0,00                              | O Dobropis  |
|                                   | • Tarchopis |

Program Vám automaticky otvorí novú faktúru, kde budú údaje z predošlej, ale už bude mať nové číslo. Nakoľko sa jedná o novú faktúru:

| CISIO                             | 25111002                                              |                                           |            |          |                                       |         |        |   |  |
|-----------------------------------|-------------------------------------------------------|-------------------------------------------|------------|----------|---------------------------------------|---------|--------|---|--|
| Názov firmy                       |                                                       | 1Y s. r. o.                               |            | + 0      | 3                                     |         |        |   |  |
|                                   | MY BRAIN ACADEMY s. r. o., Mojmírova 1035/20, Smižany |                                           |            |          |                                       |         |        |   |  |
| Forma úhrady Prevodorn 🗸          |                                                       | ~                                         |            |          |                                       |         |        |   |  |
| Dátum vystavenia                  | 23.01.2025                                            | ×                                         |            |          |                                       |         |        |   |  |
| Dátum splatnosti                  | 06.02.2025                                            | ×                                         | Viac polož | iek 💙    | k♥                                    |         |        |   |  |
|                                   |                                                       |                                           | сM         | počet MJ | cena MJ                               | Zľava % | Celkom |   |  |
| t                                 |                                                       | ktorské služby - výučba anglického jazyka |            |          | · · · · · · · · · · · · · · · · · · · |         | 1      | 1 |  |
| t<br>.orské služby - výučba angli | ckého jazyka                                          |                                           | žiak       | 15,00    | 10,00                                 | 0,00    | 150,00 | + |  |

Upravíte si ju podľa požiadaviek a dáte "Uložiť"

V prípade nejasností môžete kontaktovať dodávateľa programu:

DOMOV PRODUKTY ~

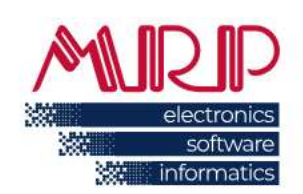

# Kon

ł

## Zákaznícka podpora - HOTLINE

Zákaznícku podporu poskytujeme cez pracovné dni v čase od **08:00 do 16:00** na telefónnych číslach:

- . 048/ 611 13 33
- 0905 821 211
- . 0903 821 211
- . 0948 821 211